## Bionly News Vol.26

## =特集= 『レジ締め』機能

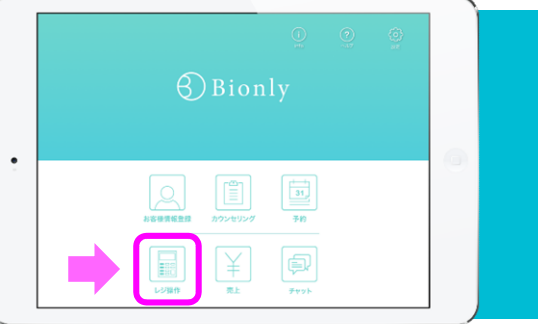

営業終了後の『レジ締め』は店舗にとって非常に重要な作業です。レジ締め作業は、正確さが要求されますので、慣れ ていても時間がかかることもあり、釣り銭の金額が合わなければ帰ることができない、ということもありますよね。一日 の接客で気力も体力も使い切った後のレジ締めという重要で面倒な作業は、『レジ締め機能』を活用すればスムーズに終 わらせることができます。今回は、レジ締め機能のあれこれをご紹介します。

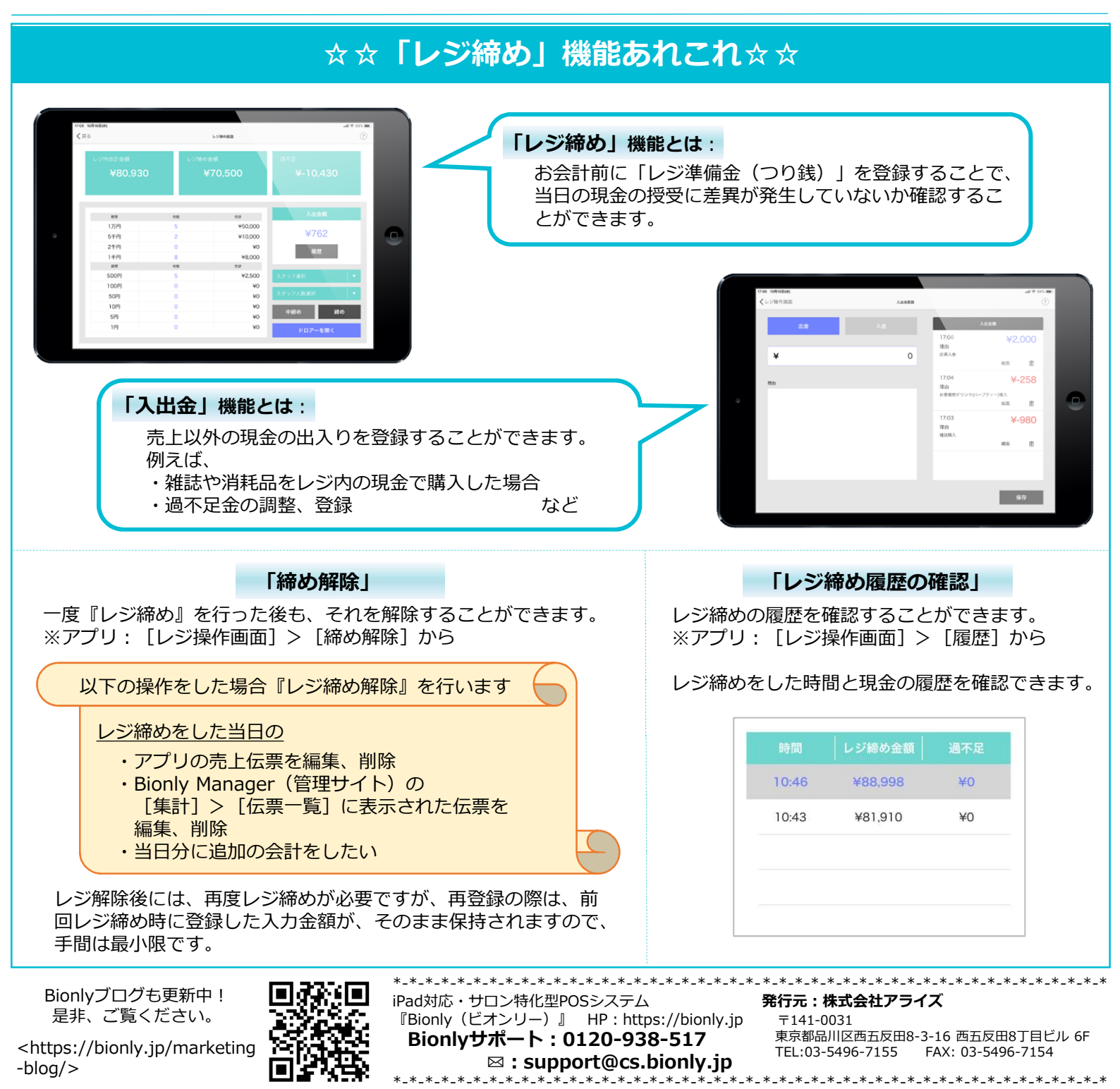